## TEHNOLOŠKO-METALURŠKI FAKULTET UNIVERZITET U BEOGRADU OSNOVI PRIMENE RAČUNARA 2019/2020

## II SAMOSTALNA VEŽBA – Probna

| Ime | Prezime | Br. indeksa | Broj grupe | Datum izrade II SV |
|-----|---------|-------------|------------|--------------------|
|     |         |             |            |                    |
|     |         |             |            |                    |

## Pažljivo pročitati pre nego što počnete sa radom:

- U uslovima vanrednog stanja samostalnu vežbu radite na računarima koji su vam dostupni kod kuće. Možete raditi na bilo kojoj verziji *Windows*-a i *Office*-a.
- Urađenu probnu samostalnu vežbu ne treba da šaljete vašem izvođaču nastave, ona služi samo za lično vežbanje. Za slanje će biti dostavljen novi tekst zadatka.
- Trudite se da radite samostalno i korektno.
- Za sva dodatna objašnjenja i pomoć u radu obratite se svojim izvođačima nastave putem elektronske pošte, ili svom koordinatoru.

## ZADATAK

| 1. | Otvoriti novi MS Excel dokument i snimiti ga kao                              |     |
|----|-------------------------------------------------------------------------------|-----|
|    | II_SV_Ime*_Prezime*_grupa_n*_2019-20_probna.xlsx                              |     |
|    | (U daljem tekstu zadatka ovaj dokument će se skraćeno zvati "novi dokument"). | {}} |

- U novom dokumentu otvoriti ukupno sedam kartica i nazvati ih, redom: "izračunavanje", "dijagram", "proračun", "student\_A", "student\_B", "prosek " i "sastav".
- 3. Na kartici "izračunavanje" izračunati vrednosti sledećih izraza:

$$\frac{4 \cdot \sqrt{300 - 11}}{\sqrt[4]{20 - 4} + 15} = ?$$

{\_\_\_}}

{\_\_\_}}

{\_\_\_}}

{\_\_\_}}

{ }

{\_\_\_}}

{\_\_\_}}

{ }

{\_\_\_}}

4.  $(\log 100 + \log_3 27 + 2 \cdot \ln e^5) / \sqrt{25} = ?$ 

| 5. | $\sin^2\left(\frac{3\pi}{2}\right) + \cos^2$ | $e\left(\frac{3\pi}{2}\right) + \operatorname{ctg}\left(\frac{\pi}{4}\right)$ | =? (za $\pi$ koristiti vrednost preuzetu iz programa <i>MS Excel</i> ) | {} |
|----|----------------------------------------------|-------------------------------------------------------------------------------|------------------------------------------------------------------------|----|
|----|----------------------------------------------|-------------------------------------------------------------------------------|------------------------------------------------------------------------|----|

- 6.  $(2^4)^2 \cdot (3+1)^{7-11} = ?$
- 7.  $(\pi + e)^{\pi} + (\pi + e)^{e} = ?$  (za  $\pi$  i *e* koristiti vrednosti preuzete iz programa *MS Excel*)
- 8. Svi rezultati koji se dobiju kao celi brojevi treba da budu prikazani bez decimala, a ostali rezultati sa sedam pouzdanih cifara. Širinu ćelije podesiti da se vide sve decimale.
- 9. Na kartici "dijagram" izračunati vrednost funkcije  $y = 2x^2 3x 10$ , za sledeće vrednosti nezavisno promenljive, *x*: -5, -4, -3, -2, -1, 0, 1, 2, 3, 4, 5, 6.
- 10. Dobijene tačke (x, y) iz zadatka 9. prikazati u pravouglom koordinatnom sistemu crnim, providnim kvadratićima, pri čemu veličina kvadratića (*Size*) treba da bude 8.
- 11. Prostor u kome je prikazan koordinatni sistem (Plot Area) obojiti u žuto.
- 12. Podesiti raspon na x-osi od -7 do 7, sa korakom grube (glavne) podele 1, i fine podele 0,5. Podesiti raspon na y-osi od -20 do 100, sa korakom grube podele od 20, i fine podele 10.
- 13. Uključiti mrežu linija grube i fine podele na obe ose.
- 14. Postaviti naslov dijagrama: "Prikaz funkcije". Slova obojiti u crveno, font Times New Roman,
  14 pt, *bolditalic*, <u>podvučeno</u>.
  - \* Upisati svoje ime, prezime ili broj grupe.

| 15. Označiti ose na dijagramu, kao x i y. Voditi računa da nazivi osa budu ispisani kosim slovima.                                                                                                    | {}}       |
|----------------------------------------------------------------------------------------------------|-----------|
| 16. Postaviti ekstrapolacionu liniju koja se najpribližnije poklapa sa postavljenim tačkama i koja pokriva raspon na x osi od -6 do 7.                                                                                                    | {}}       |
| 17. Na dijagramu prikazati pokazatelj kvaliteta interpolacije ( <i>R-squared</i> ) i jednačinu ekstrapolacione linije.                                                                                                    | {}}       |
| 18. Na kartici "proračun" prikazati tabelarno sledeće rezultate, dobijene prilikom određivanja gustine polimernog materijala od koga je izrađena nit. Izmereni su dužina i masa pet komada niti: $l_1$ = 10,11 cm, $m_1$ = 0,346 g; $l_2$ = 10,08 cm, $m_2$ = 0,341 g; $l_3$ = 10,02 cm, $m_3$ = 0,314 g; $l_4$ = 10,04 cm, $m_4$ = 0,323 g; $l_5$ = 10,09 cm, $m_5$ = 0,338 g. | {}}       |
| 19. Ukoliko nit ima kružni poprečni presek poluprečnika 1,13 mm, izračunati srednju vrednost gustine materijala od koga je ona izrađena, u g/cm <sup>3</sup> . Voditi računa o broju značajnih cifara u prikazu rezultata!                                                                                                    | {}}       |
| 20. Odrediti standardnu devijaciju (STDEV) izračunatih vrednosti gustine i rezultat prikazati na tri<br>decimale.                                                                                                    | i<br>{}}  |
| 21. Za svaki komad niti odrediti apsolutno odstupanje gustine od srednje vrednosti.                                                                                                    | {}}       |
| 22. Na kartici "student_A" prikazati tabelarno ocene koje je dobio student_A: matematika – 7, fizika – 6, hemija – 9. Na kartici "student_B" prikazati tabelarno ocene koje je dobio student_B matematika – 8, fizika – 9, hemija – 9.                                                                                                    | 3:<br>{}} |
| 23. Na svakoj od pomenutih kartica izračunati prosečnu ocenu za odgovarajućeg studenta, na dve decimale.                                                                                                    | {}}       |
| 24. Koristeći živu vezu sa podacima sa kartica "student_A" i "student_B", na kartici "prosek" izračunati prosečne ocene, po predmetima, na dve decimale.                                                                                                    | {}}       |
| 25. Na kartici "sastav", dijagramom oblika pite prikazati sastav nerđajućeg čelika za medicinske instrumente: Fe –72%, Cr – 18%, Ni – 10%.                                                                                                    | {}}       |
| 26. Podesiti da na dijagramu budu ispisani udeli pojedinih metala u leguri, u procentima.                                                                                                    | {}}       |
| 27. Podesiti da delovi dijagrama budu obojeni na sledeći način: za Fe – sivo, za Cr – crveno i za Ni– plavo.                                                                                                    | {}}       |
| 28. Podesiti da na dijagramu bude postavljena legenda, u donjem levom uglu prostora za dijagram<br>Za legendu koristiti font Arial, 12 pt, slova treba da budu obojena u zeleno.                                                                                                    | {}        |
| 29. Na dijagram postaviti naslov "Sastav medicinskog čelika", ispisan belim slovima na tamnoj pozadini.                                                                                                    | {}}       |
| 30. Podesiti da širina prostora za dijagram iznosi tačno 10 cm, a da njegova pozadina ( <i>Chart Area</i> ) bude obojena žutom bojom.                                                                                                    | {}}       |
|                                                                                                    |           |

Srećno!